## **Application ENT Occitanie**

- 1) Sur le téléphone : Installer l'application ENT Occitanie, puis l'ouvrir.
- 2) <u>Sur l'ordinateur</u> :
  - a) se connecter à l'ENT avec votre identifiant et votre mot de passe habituels
  - b) ouvrir l'onglet préférences, puis application mobile et cliquer sur activer mon accès pour obtenir un code d'activation

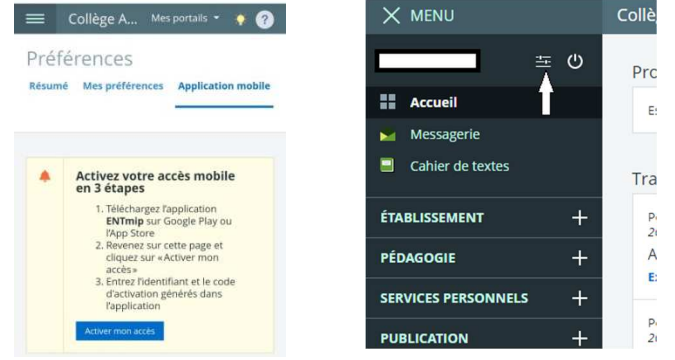

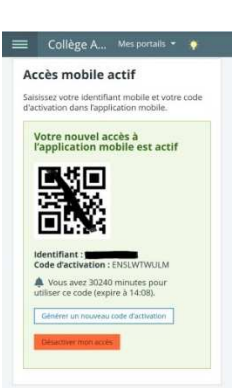

occitanie

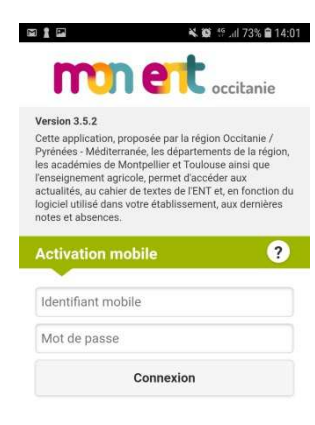

 Sur le téléphone : rentrer l'identifiant mobile au-dessus du code d'activation (attention il peut être un peu différent de votre identifiant ENT), puis rentrer le code d'activation en respectant bien les majuscules.
L'application est effective.

| G Q & G 2                                                                                                    | S 🖬 13:55    | G 046                                                                                                    | 13:55 A 13:55   |                                | K D 12 75% B 13:56   | Cal 175% ■ 13:56                                                                                                   | 5 📾 🐃 "1 80% 🖬 08:46        |                   |
|----------------------------------------------------------------------------------------------------|--------------|----------------------------------------------------------------------------------------------------|-----------------|--------------------------------|----------------------|----------------------------------------------------------------------------------------------------|-----------------------------|-------------------|
| (≡) ← Jalités                                                                                                    | ٠            | 🏫 Collège Antonin Perbosc                                                                                                    | *               | 😑 Emploi du temps              | ¢                    | 😑 Travail à faire 🔶 🔅                                                                                              | = Actu 🔔 Compte             | Cette icône       |
| Mis à jour il y a quelques secondes                                                                                   | *            | Actualités                                                                                                    | 9               | jeu. ven.                      | lun. mar.            | Mis à jour il y a quelques secondes 🛛 🗇                                                                            | Mis à jour II y             |                   |
| PHOTO DE CLASSE. La prise de photo<br>classe et individuelle est programmée                                           | de           | 💓 Cahier de textes                                                                                                    | to de           | sept sept.                     | 10 17<br>sept. sept. | mardi 10 septembre                                                                                                 | Etablissements              | vous parmat da    |
| 4 septembre 2019 - Collège Antonin Perboso                                                                            | ~ <b>1</b>   | Emploi du temps                                                                                                    | 90              | Mis a jour il y a quelques sec | ondes 👻              | HIST- GEO                                                                                                    | 4 septe                     | vous permet de    |
| REUNION D'INFORMATIONS sur les<br>mercredis de l'ASSOCIATION SPORTIN                                                  | /E >         | Travail à faire                                                                                                    | TIVE >          | 09:30 B6                       |                      | de l'empire (Mantzikert 1078)<br>Exercices, donné le 10/09/2019                                                    | REUN ? Aide                 | changer de profil |
| 9 septembre 2019 - Collège Antonin Perbosc                                                                            |              | 🖂 Messagerie                                                                                                    | 190             | 10:30 C1 -                     |                      | jeudi 12 septembre                                                                                                 | <sup>9 septe</sup> À propos | 0 1               |
| Opération "Cahlers d'Activités" : semaine du<br>16 au 20 septembre 2019<br>9 septembre 2019 - Collège Antonin Perboss | Mes messages | kaine du                                                                                                    | 11:30 HIST- GEO |                                | ANGLAIS              | Opéra<br>16 au                                                                                                    | élève si vous avez          |                   |
|                                                                                                    |              | 1 Vie Scolaire                                                                                                    | de:             | 12:30 🗉 🖤                      | <b>9</b>             | Apprendre la leçon et compléter la fiche de<br>vocabulaire AU CRAYON.                                              | 9 septe                     |                   |
| Tross du collège                                                                                                    | >            | Absences                                                                                                    | , ·             | 13:45 ITALIEN                  |                      | Exercices, donné le 09/09/2019                                                                                     | et Cross                    | plusieurs enfants |
| 3 septembre 2019 - College Antonin Perblac                                                                            |              | , and the second second s | ec.             | 14.45 02 1                     |                      | ITALIEN Smir                                                                                                    | n Sisepte                   | processo emante   |
| Photos de classe : vendredi 13 septem<br>on passe les commandes en ligne !                                            | bre +        | Dernières évaluations                                                                                                    | smbre +         | 14:45 MATH<br>15:45 A3 -       |                      | Ecoute la comptine et entraite-toi a la prononcer,<br>voire la réciter,<br>Apprendre la leçon, donné le 10/09/2019 | Photo<br>on pas             | au collège. Vous  |
| s dependre 2019 : college kindnin Perublik                                                                            |              |                                                                                                    |                 | 15:45 ANGLAIS                  |                      | натн                                                                                                    | a sepre                     |                   |
| Adhésion 2019-2020<br>5 septembre 2019 - Collège Antonin Perboso                                                      | >            |                                                                                                    |                 | 16:45 88                       |                      | p40 n*20<br>Exercices, donne le 09/09/2019                                                                         | Adhés<br>S septe            | pourrez consulter |
| P 6e                                                                                                    | >            |                                                                                                    | >               |                                |                      | lundi 16 septembre                                                                                                 | Et AP 6e                    |                   |
| 4 septembre 2019 - College Antonin Perboso                                                                            | ,            |                                                                                                    | 190             |                                |                      | ARTS PLS                                                                                                    | 4 septe                     | leur Eint dans la |
| Ballons, raquettes et balles de ping-po<br>à la disposition des élèves                                                | ng mis       |                                                                                                    | pong mis        |                                |                      | Apporter la pochette et le cahier mis à jour.<br>Autre, donné le 09/09/2019                                        | Ballon<br>à la di           |                   |
| 28 août 2019 - Collège Antonin Perbosc                                                                                |              |                                                                                                    |                 |                                |                      | MATH                                                                                                    | 28 aoùr                     | meme application. |
|                                                                                                    |              |                                                                                                    |                 |                                |                      |                                                                                                    |                             |                   |

## **Application PRONOTE**

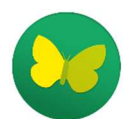

- 1) <u>Sur le téléphone</u> : Installer l'application PRONOTE, puis l'ouvrir. Activer les services puis cliquer sur la croix verte en bas à droite.
- 2) <u>Sur l'ordinateur</u> :
  - a) se connecter à l'ent avec votre identifiant et votre mot de passe habituels
  - b) dans l'onglet SCOLARITE cliquer sur PRONOTE
  - c) En haut, cliquer sur 🔡
  - d) Choisir un code à 4 chiffres et valider pour que le QR code s'affiche
- <u>Avec le téléphone</u> : scanner le QR code et rentrer le code à 4 chiffres choisi précédemment. L'application est active. Elle donne accès à l'emploi du temps, au suivi vie scolaire et aux notes mais PAS au cahier de texte (travail à faire et contenu des cours) NI à la messagerie.

| QR Code de configuration de l'application mobile. ×                                                                                                    | QR Code de configuration de l'application mobile.               |
|----------------------------------------------------------------------------------------------------|-----------------------------------------------------------------|
| Veuillez composer un code éphémère pour générer un QR Code de configuration<br>de l'application mobile. Ce code vous sera demandé lors de la configuration sur<br>votre téléphone. Le code doit être composé de quatre caractères, il aura une<br>durée de validité de dix minutes. |                                                                 |
| Valider                                                                                                    |                                                                 |
| Afficher le lien d'accès à l'espace mobile.<br>https://0820011s.index-education.net/oronote/mobile.parent.html                                                                                                    |                                                                 |
|                                                                                                    | https://0820011s.index-education.net/pronote/mobile.parent.html |

Il est aussi possible d'activer l'application en utilisant l'adresse qui apparaît sous le QR code si vous ne pouvez pas scanner avec votre téléphone.

Vous pouvez utiliser plusieurs comptes sur la même application (plusieurs établissements, ou un compte élève et un compte parent).

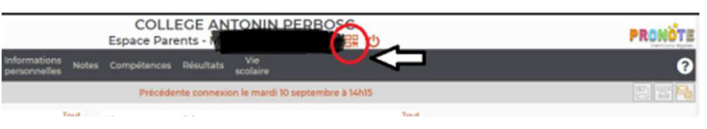